## **Print Route Sheet Details**

 Open the appropriate Route Sheet details > re-number where appropriate > right-click in the Route Sheet inspection details area and choose Select all. It's important to right-click in the correct area, otherwise the inspection details won't be selected.

| Depart<br>Buildi | tment * Currer | t Department                                             | Inspector * Current User<br>Andy McChesney | Scheduled Date From  | што 🚺                                 | <b>i</b> (     | Filter                                                                      |   |                  |        |                           |
|------------------|----------------|----------------------------------------------------------|--------------------------------------------|----------------------|---------------------------------------|----------------|-----------------------------------------------------------------------------|---|------------------|--------|---------------------------|
|                  | Scheduled Da   | e Inspection                                             | Count                                      |                      |                                       |                |                                                                             |   |                  |        |                           |
| O                | 06/20/2017     | 6                                                        |                                            |                      |                                       |                |                                                                             |   |                  |        |                           |
|                  | Order          | Address                                                  | Inspection Type                            | Record Number        | Request Comment                       |                | Back<br>Forward<br>Go to copied address Ctrl+Shift+L                        |   | Unit<br>Nbr Time | Status | Alt ID                    |
|                  | 1              | 15423 SW H/<br>ROCK LOOP<br>POWELL<br>BUTTE, OR<br>97753 | AT<br>, 4999 Final Electrical              | 217-16-000409-ELE    | 541.420.01945                         |                | Save background as<br>Set as background<br>Copy background                  |   | AM               | Sch    | 16CAP-<br>00000-<br>000DD |
|                  | 2              | 15423 SW H/<br>ROCK LOOP<br>POWELL<br>BUTTE, OR<br>97753 | AT<br>' 4999 Final Electrical              | 217-16-000409-DWL    | Right Click                           | <b>2</b><br>52 | Select all Paste E-mail with Windows Live Translate with Bing               | ľ | AM               | Sch    | 16CAP-<br>00000-<br>000DC |
|                  | 6              | 7300 SE QU/<br>CANYON RD<br>PRINEVILLE<br>OR 97754       | AIL<br>4999 Final Electrical               | 217-16-001814-DWL    | Please schedule in the afternoon, and | t              | All Accelerators                                                            |   | PM               | Sch    | 16CAP-<br>00000-<br>001OM |
|                  | 4              | 9127 NW<br>ELIZABETH<br>WAY,<br>PRINEVILLE<br>OR 97754   | 4000 Temporary Power                       | S 217-17-000878-ELEC | 541.270.0849 DONNA & DAVID BOY        | ′C             | View source Inspect element Encoding                                        |   | PM               | Sch    | 17CAP-<br>00000-<br>000Z9 |
|                  | 5              | 2042 SE<br>PAULINA HV<br>PRINEVILLE<br>OR 97754          | Y, 4999 Final Electrical                   | 217-17-000625-ELEC   | 541.815.6912 STAR ELECTRIC            |                | Print<br>Print preview<br>Refresh                                           |   |                  | Sch    | 17CAP-<br>00000-<br>000P4 |
|                  | 3              | 4017 SE<br>TILLAMOOK<br>LOOP,<br>PRINEVILLE<br>OR 97754  | 4220 Electrical Service                    | 217-17-000603-DWL    | 503.314.5326                          |                | Append to Existing PDF<br>Convert to Adobe PDF<br>Export to Microsoft Excel |   |                  | Sch    | 17CAP-<br>00000-<br>000O3 |

2. This will select all of the Route Sheet inspection details:

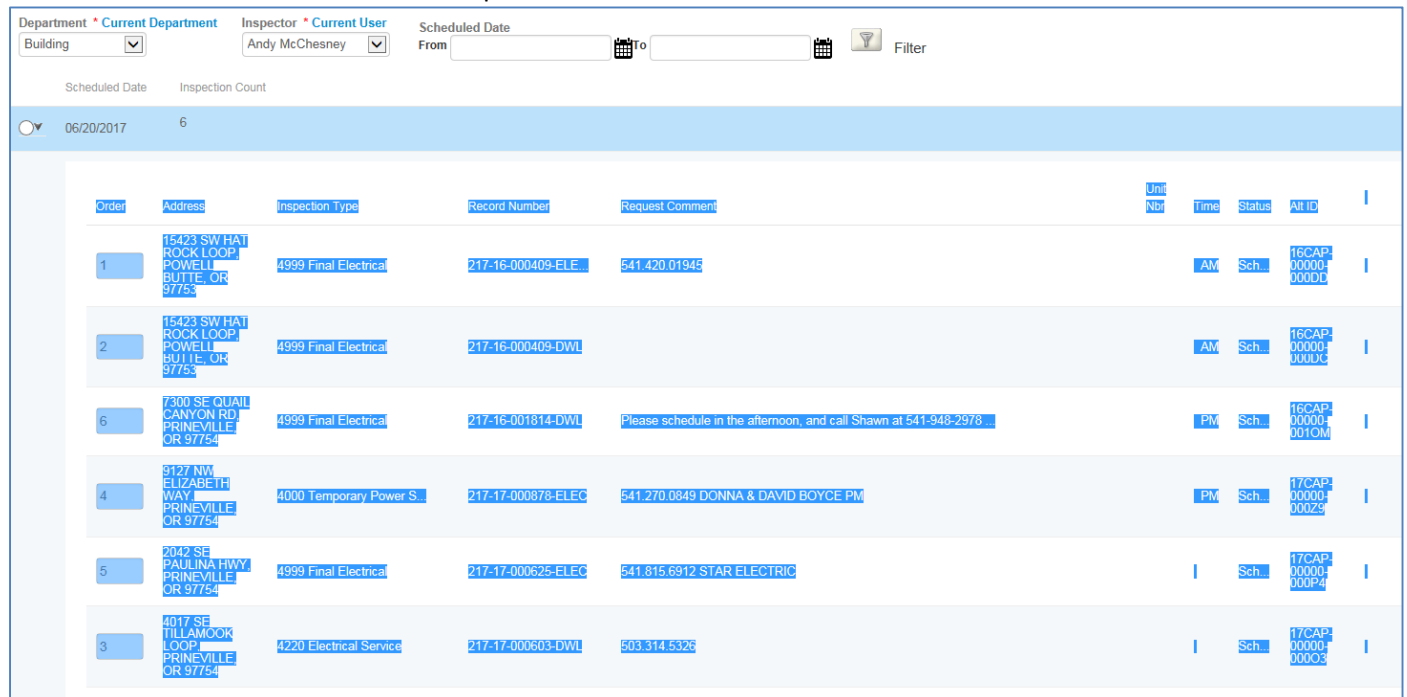

3. Right-click again in the Route Sheet area and choose Print:

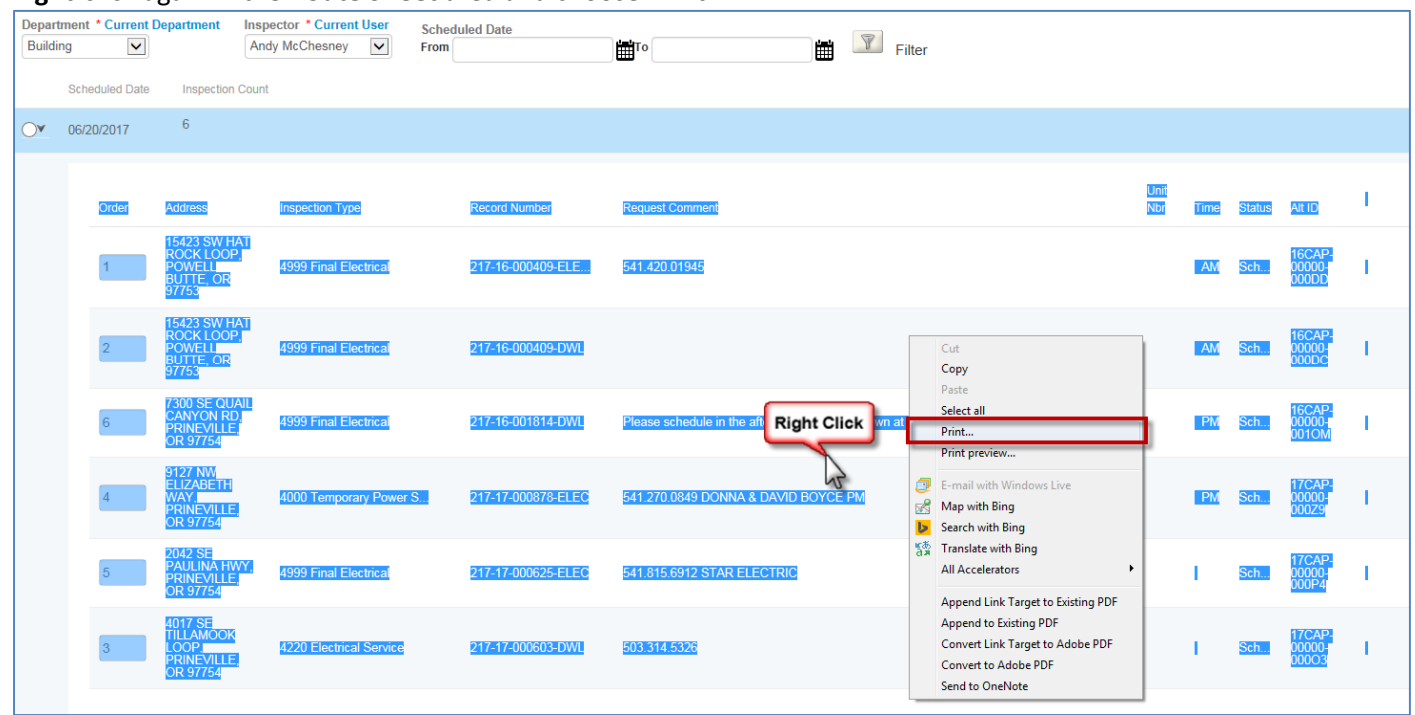

4. In the **Print dialogue box**, make sure to choose **Selection** for the **Page Range**. Selecting **Landscape** will also help.

| General Options                                                                                                    |                                                                       | Layout Paper/Quality 📐 Adobe PDF Settings                     |          |
|----------------------------------------------------------------------------------------------------|-----------------------------------------------------------------------|---------------------------------------------------------------|----------|
| Select Printer Add Printer Adobe PDF Fax <ul> <li>Transmitted</li> <li>Status: Ready</li> <li>Location:</li> <li>Comment:</li> </ul> | Microsoft XPS Document<br>Send To OneNote 2010<br>SHARP MX-3640N PCL6 | Orientation:<br>Landscape<br>Page Format<br>Pages per Sheet 1 |          |
| Page Range<br>All<br>Selection<br>Pages: 1<br>Enter either a single page number or a single<br>page range. For example, 5-12         | Number of copies: 1<br>Collate 12233                                  |                                                               | Advanced |

5. The information will now print correctly:

| Order | Inspection Type           | Time | Record Number     | Address                         | Unit |
|-------|---------------------------|------|-------------------|---------------------------------|------|
| 1     | 1260 Framing              |      | 995-17-000029-STR | 123 MAIN ST,<br>SALEM, OR 97301 |      |
| 2     | 1010 Pre-construction     |      | 995-17-000029-STR | 123 MAIN ST,<br>SALEM, OR 97301 |      |
| 3     | 1020 Zoning/setbacks      |      | 995-17-000029-STR | 123 MAIN ST,<br>SALEM, OR 97301 |      |
| 4     | 1040 Fencing              |      | 995-17-000029-STR | 123 MAIN ST,<br>SALEM, OR 97301 |      |
| 5     | 1030 LDC Natural Features |      | 995-17-000029-STR | 123 MAIN ST,<br>SALEM, OR 97301 |      |
| 6     | 1034 LDC Cuts and Fills   |      | 995-17-000029-STR | 123 MAIN ST,<br>SALEM, OR 97301 |      |
| 7     | <u>1025 Rim</u>           |      | 995-17-000029-STR | 123 MAIN ST,<br>SALEM, OR 97301 |      |